## SYSTEM SYGNALIZACJI POŻAROWEJ POLON 4000/6000

# **TESTER LINII DOZOROWEJ TLD-6000**

Instrukcja Użytkowania

IK-E353-001

Edycja I

POLON-ALFA S.A.

85-861 Bydgoszcz, ul. Glinki 155 | tel. 52 36 39 261, fax 52 36 39 264 | www.polon-alfa.pl

Producent Polon-Alfa nie ponosi odpowiedzialności za szkody powstałe w wyniku użytkowania niezgodnego z niniejszą instrukcją.

Wyeksploatowany wyrób, nie nadający się do dalszego użytkowania, należy przekazać do jednego z punktów, zajmujących się zbiórką zużytego sprzętu elektrycznego i elektronicznego.

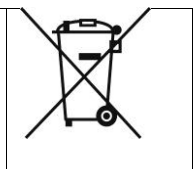

## SPIS TREŚCI

| 1.   | PRZEZNACZENIE                                             | 4  |
|------|-----------------------------------------------------------|----|
| 2.   | OSTRZEŻENIA                                               | 4  |
| 3.   | DANE TECHNICZNE                                           | 4  |
| 4.   | ZAWARTOŚĆ OPAKOWANIA                                      | 4  |
| 5.   | OPIS URZĄDZENIA                                           | 5  |
| 6.   | ZASILANIE TESTERA                                         | 7  |
| 7.   | URUCHOMIENIE TESTERA                                      | 8  |
| 7.1. | WYBÓR I OTWARCIE PORTU                                    | 10 |
| 8.   | NAWIGACJA W PROGRAMIE POLON. TESTER                       | 11 |
| 9.   | OKNO INFORMACYJNE TESTERA                                 | 13 |
| 10.  | KONFIGURACJA LINII                                        | 15 |
| 11.  | KONFIGURACJA ELEMENTÓW                                    | 16 |
| 12.  | TESTY LINII                                               | 18 |
| 13.  | TESTY ELEMENTU                                            | 22 |
| 14.  | TESTY ZASIĘGU ACR-A – OPCJA (WYMAGANY JEST SPECJALNY ACR) | 24 |
| 15.  | KOMUNIKATY TESTERA                                        | 25 |
| 16.  | PRZECHOWYWANIE I TRANSPORT                                | 26 |

#### 1. Przeznaczenie

Tester Linii Dozorowej TLD- 6000 przeznaczony do uruchamiania, sprawdzania poprawności działania, diagnozowania uszkodzeń oraz wykonywania pomiarów charakterystycznych parametrów adresowalnych linii dozorowych (łącznie z zainstalowanymi elementami liniowymi) systemu POLON 6000/4000, bez konieczności podłączania centrali. Jest doskonałym narzędziem dla serwisu i instalatorów wspomagającym pracę oraz pomocnym w rozwiązywaniu problemów związanych z usuwaniem uszkodzeń.

#### 2. Ostrzeżenia

Należy zapewnić bezpieczne warunki pracy urządzenia. Dokonywanie przez użytkownika jakichkolwiek napraw może spowodować jego nieprawidłowe funkcjonowanie. Podłączanie testera do urządzeń innych niż dedykowane może doprowadzić do jego trwałego uszkodzenia. Tester nie jest urządzeniem wodoszczelnym. Tester jest urządzeniem przenośnym. Należy unikać mocnych wstrząsów i chronić przed upadkiem.

#### 3. Dane techniczne

| Napięcie/prąd zasilania                | 5 VDC/min. 1A    |
|----------------------------------------|------------------|
| Temperatura pracy                      | -5 ° C / +40 ° C |
| Wilgotność                             | 95% RH           |
| Obudowa                                | Aluminium        |
| Prąd znamionowy pętli dozorowej        | 20 mA / 50mA     |
| Maksymalna rezystancja pętli dozorowej | 2x100 Ohm        |
| Maksymalna pojemność pętli             | 300 nF           |
| Wymiary                                | 150 x 95 x 40 mm |
| Waga                                   | 280 g            |

## 4. Zawartość opakowania

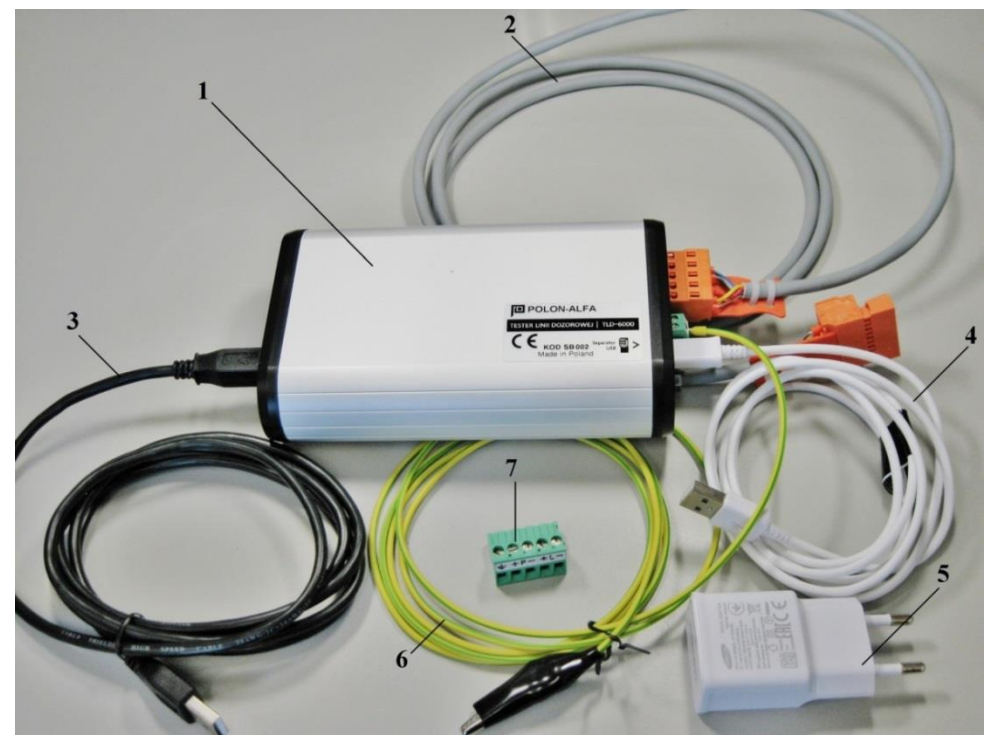

- 1 tester TLD-6000
- 2 kabel do podłączenia linii dozorowej (przedłużacz)
- 3 kabel USB do podłączenia komputera
- 4 kabel micro USB do ładowarki
- 5 zasilacz testera (ładowarka micro USB 5VDC o wydajności min. 1A)
- 6 kabel uziemiający z krokodylkiem
- 7 gniazdo do podłączenia linii dozorowej pasujące do przedłużacza

## 5. Opis urządzenia

Urządzenie wyposażone w złącze typu mikro USB pozwalające na zasilanie z portu USB komputera, ładowarki telefonu komórkowego lub akumulatora typu **Power Bank**.

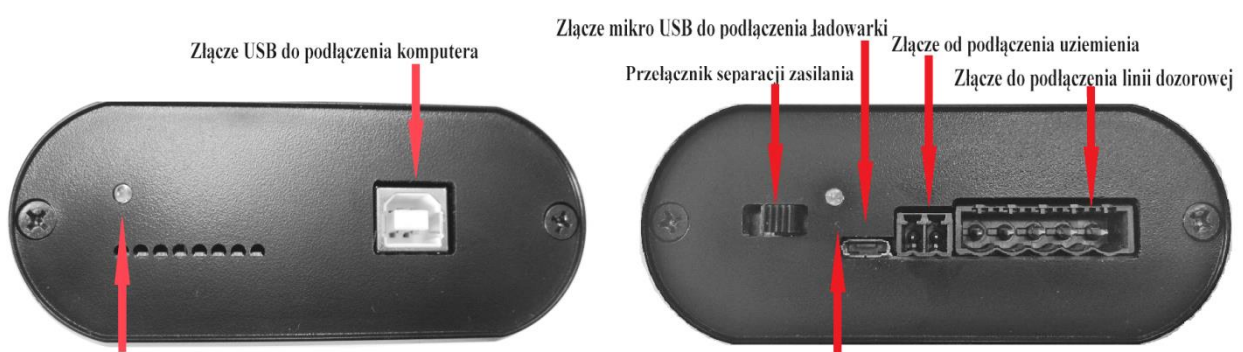

Wskaźnik załączenia zasilania z USB komputera

Wskaźnik załączenia zasilania poprzez ładowarkę

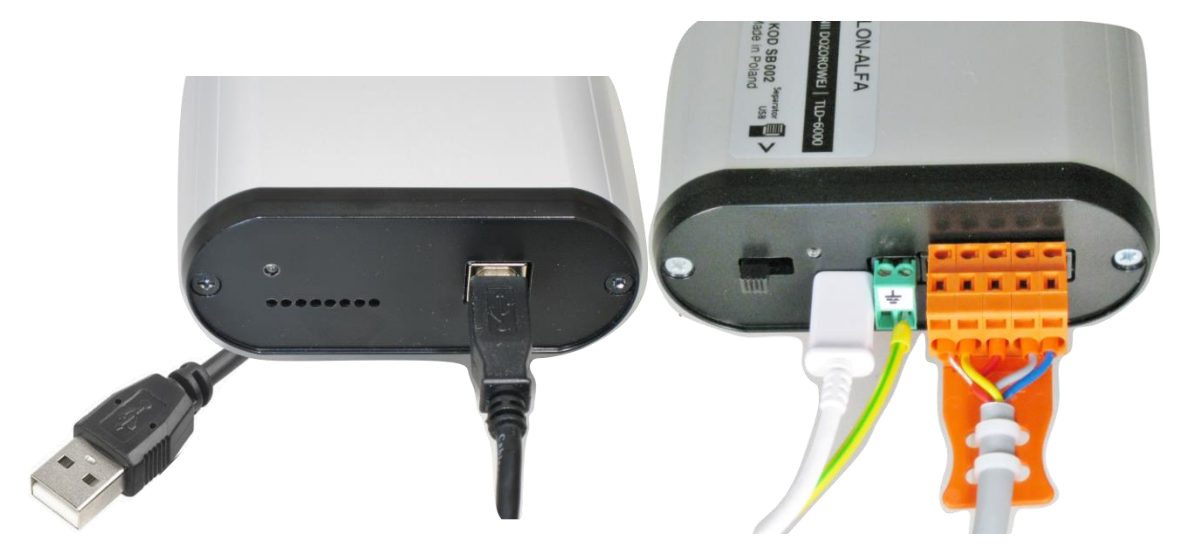

Poprzez intuicyjny interfejs oprogramowania **PolonTester** można połączyć się z dowolnym elementem liniowym (czujka, ROP, urządzenie wejścia/wyjścia, ...) skonfigurować go, sprawdzić jego stan, odczytać parametry charakterystyczne itp. Aplikacja pozwala na skonfigurowanie linii, zapisanie konfiguracji profilu oraz import konfiguracji z oprogramowania centrali jak również umożliwia wykonanie wydruków z raportów testowych, konfiguracji systemu oraz odczyt topologii linii .

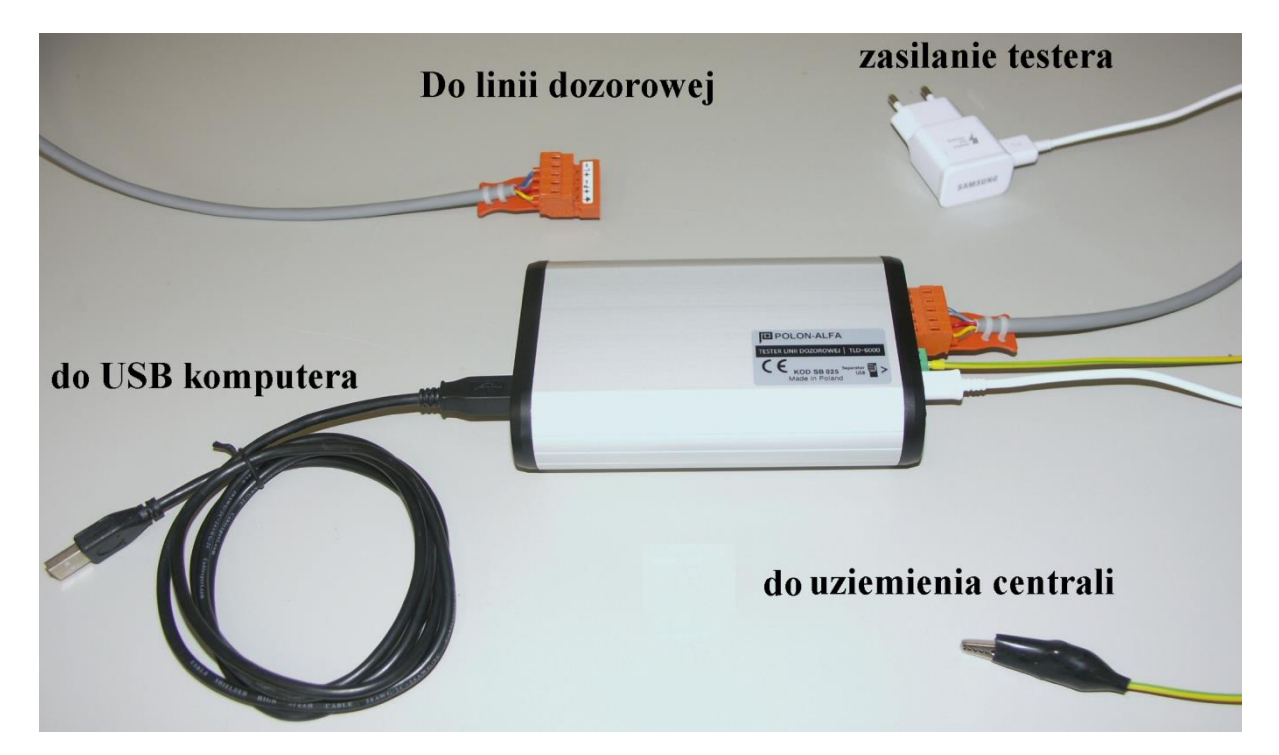

Dołączone gniazdo służy do podłączenia do linii Systemu 4000 i jest kompatybilne z przedłużaczem

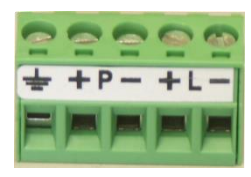

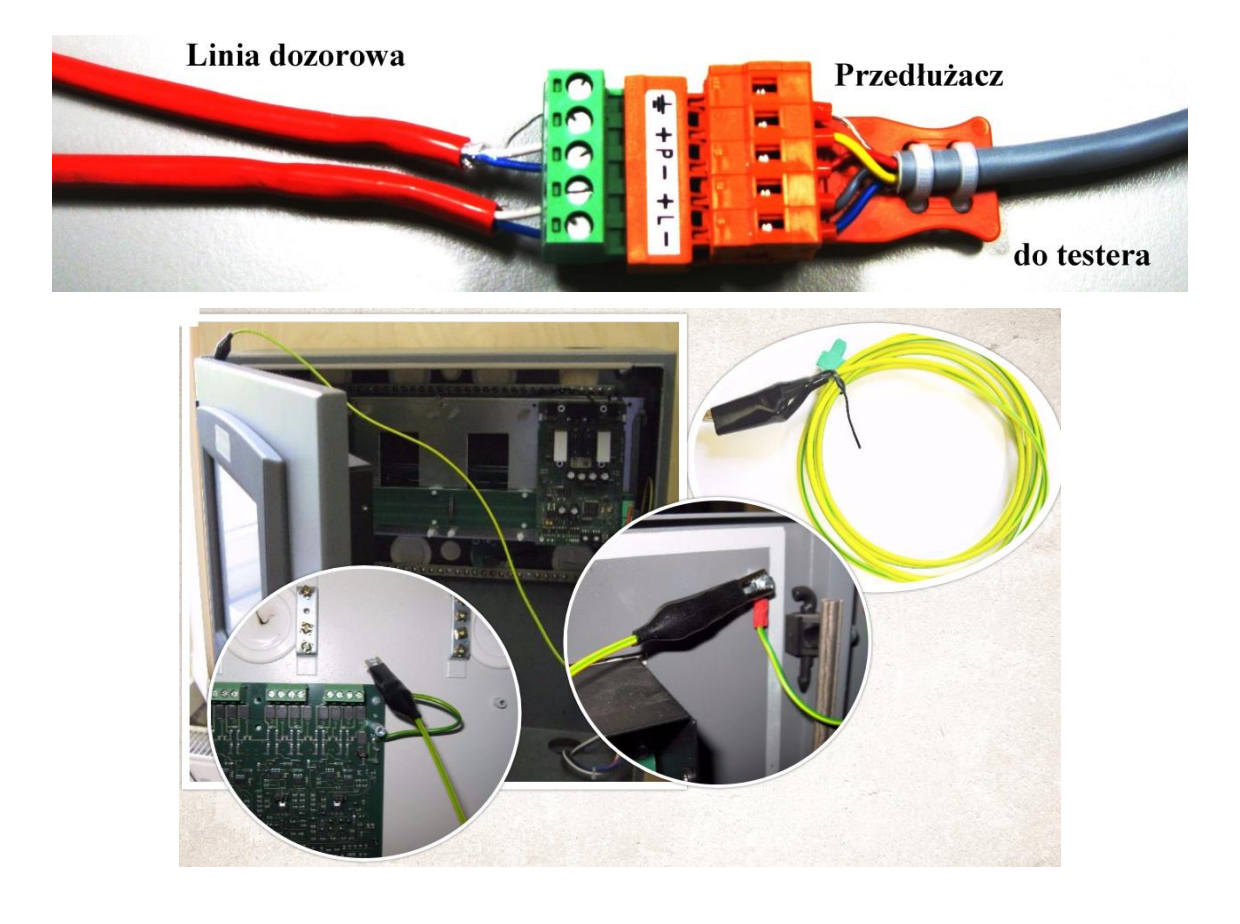

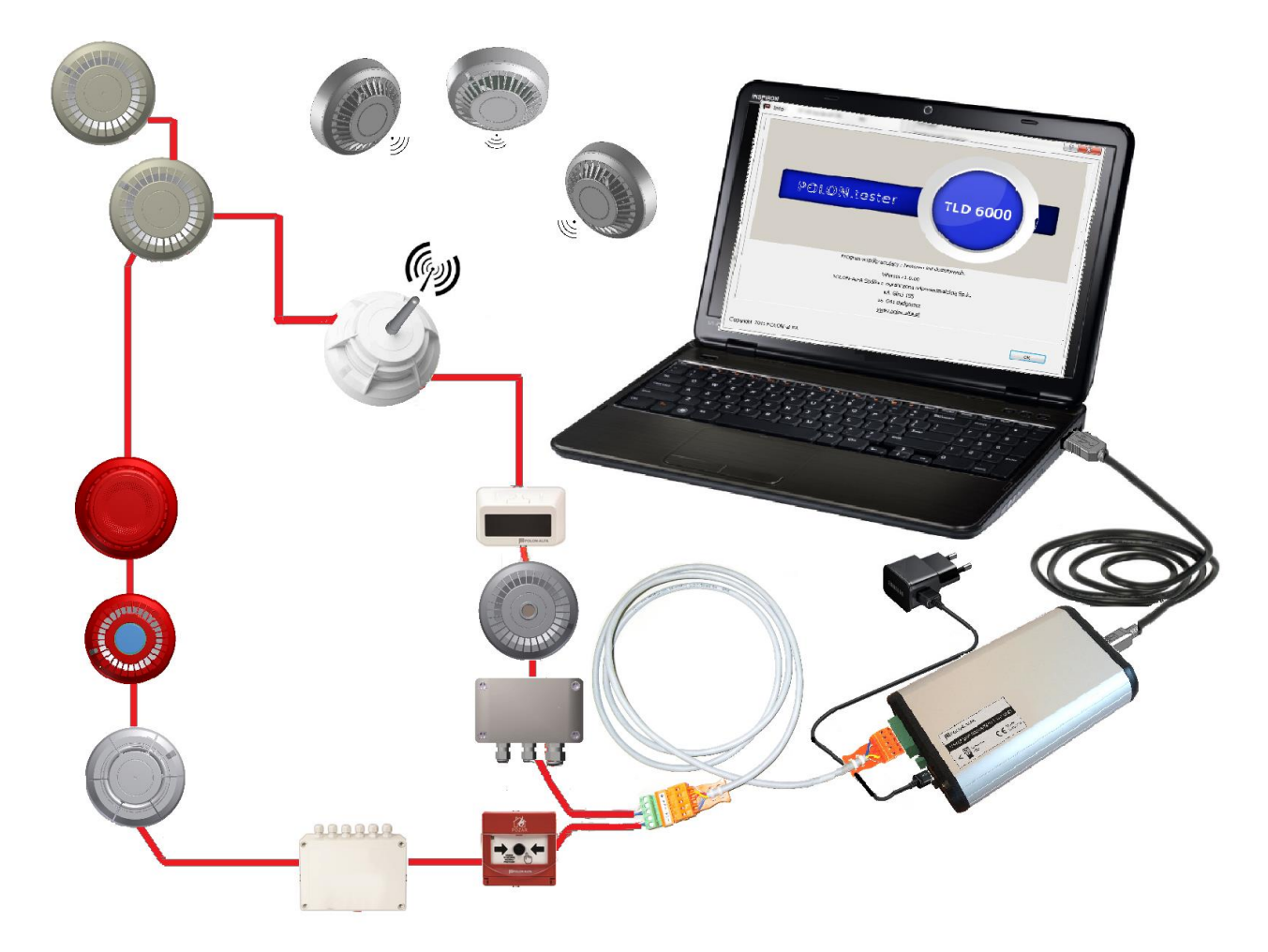

Tester jest wyposażony w przełacznik suwakowy dwupozycyjny. Położenie jest uzależnione od źródła zasilania:

- 1. Pozycja USB gdy Tester jest zasilany z komputera
- 2. Pozycja **Separator** gdy zasilanie jest podawane poprzez ładowarkę lub inne urządzenie dopuszczone przez producenta

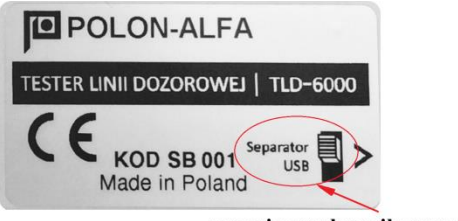

pozycje przełącznika suwakowego

## 6. Zasilanie testera

 Zasilanie testera TLD-6000, zalecane jest zewnętrznym zasilaczem USB (tzw. "ładowarka do telefonów"), który jest standardowo dołączany do zestawu lub innym urządzeniem typu Power Bank. Przełącznik dwupozycyjny należy ustawić w pozycji Separator (separacja włączona).

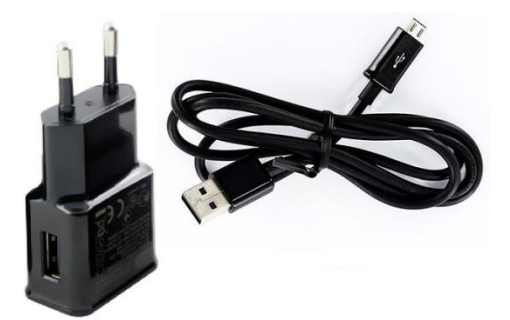

W przypadku wyboru akumulatora typu Power Bank zalecana minimalna pojemność wynosi 8000 mAh.

W przypadku zasilania przez port USB komputera, należy pamiętać, że Tester obciążony linią dozorową może pobierać chwilowo nawet ok. 1,5 A. Standardowe porty USB w specyfikacji 2.0 cechują się maksymalną wydajnością prądową na poziomie 500 mA, a porty w specyfikacji 3.0 0,9 A. Przełącznik dwupozycyjny należy ustawić w pozycji USB (separacja wyłączona).

**Uwaga:** <u>W przypadku testu doziemienia przełącznik musi być przełączony w pozycję</u> **Separator** (separacja włączona), aby tester nie wprowadzał błędnych wyników.

## 7. Uruchomienie testera

Pierwsze uruchomienie Testera wiąże się z instalowaniem oprogramowania sterownika urządzenia, które może trwać kilka sekund.

| 📋 Instalacja oprogramowania sterownika                                                                  |                                                                              |  |  |  |  |  |  |
|----------------------------------------------------------------------------------------------------|------------------------------------------------------------------------------|--|--|--|--|--|--|
| Instalowanie oprogramowania sterownika urządzenia                                                       |                                                                              |  |  |  |  |  |  |
| USB Serial Converter<br>USB Serial Port                                                                 | ✓ Gotowe do użycia<br>O Trwa wyszukiwanie w witrynie Windows<br>Update       |  |  |  |  |  |  |
| Uzyskanie oprogramowania sterownika urząc<br>potrwać.<br><u>Pomiń uzyskiwanie oprogramowania sterow</u> | dzenia z witryny Windows Update może trochę<br>nika z witryny Windows Update |  |  |  |  |  |  |
|                                                                                                    | Zamknij                                                                      |  |  |  |  |  |  |
| 🗍 Instalacja oprogramowania sterownika                                                                  |                                                                              |  |  |  |  |  |  |
| Urządzenie jest gotowe do użycia                                                                        |                                                                              |  |  |  |  |  |  |
| USB Serial Converter<br>USB Serial Port (COM17)                                                         | ✓ Gotowe do użycia<br>✓ Gotowe do użycia                                     |  |  |  |  |  |  |
|                                                                                                    | Zamknij                                                                      |  |  |  |  |  |  |

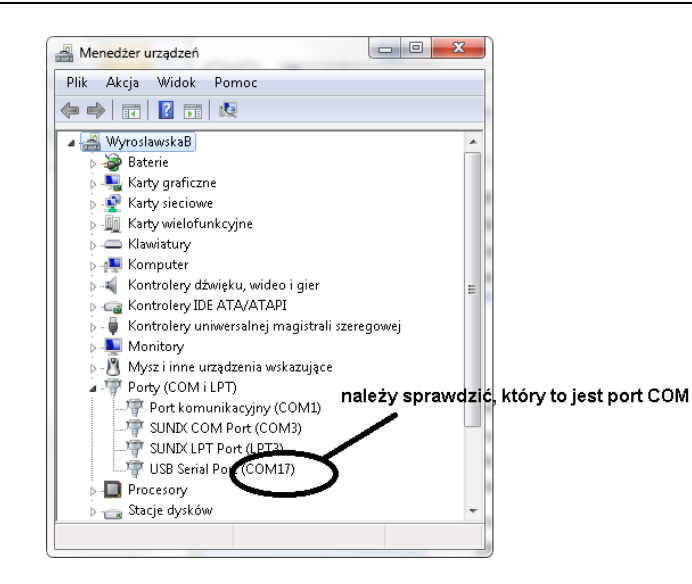

Program **PolonTester-setup.exe** jest programem instalacyjnym. Program jest intuicyjny i obsługa odbywa się w prosty sposób. Po uruchomieniu programu pokaże się okno instalacyjne:

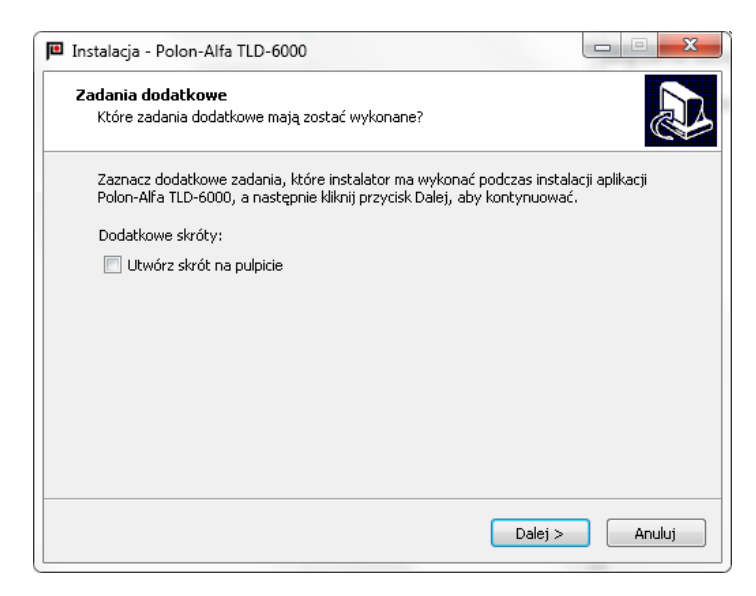

Należy postępować zgodnie z instrukcją na ekranie

| P | Instalacja - Polon-Alfa TLD-6000                                                                                                    |
|---|----------------------------------------------------------------------------------------------------|
|   | Gotowy do rozpoczęcia instalacji<br>Instalator jest już gotowy do rozpoczęcia instalacji aplikacji Polon-Alfa TLD-6000<br>na komputerze. |
|   | Kliknij przycisk Instaluj, aby kontynuować instalację.                                                                                   |
|   |                                                                                                    |
|   |                                                                                                    |
|   |                                                                                                    |
|   | < Wstecz Instaluj Anuluj                                                                                                    |

#### 7.1. Wybór i otwarcie portu

Program automatycznie wyszukuje porty, które są dostępne w komputerze

| 🕮 Podaj port                    | ନ<br>ଜୁ                               |
|---------------------------------|---------------------------------------|
| Numer portu:<br>Szybkość portu: | NULL<br>NULL<br>COM1<br>COM17<br>COM3 |
|                                 | OK Cancel                             |

<u>Uwaga</u>: Testowanie nie powiedzie się, gdy wybrany port jest już wykorzystywany przez inny program. W takiej sytuacji należy zmienić port.

Okno Podaj port wyświetla wszystkie dostępne porty.

Zmiana portu odbywa się przez wybór zakładki Komunikacja/ Port szeregowy z głównego menu.

| POLON.tester |                      |      |       |   |  |  |  |
|--------------|----------------------|------|-------|---|--|--|--|
| Plik         | Komunikacja TLD-6000 | Okna | Pomoc |   |  |  |  |
| TES          | Port szeregowy       |      |       | I |  |  |  |

Prawidłowe podłączenie testera oraz zainstalowanie programu pozwala uruchomić program testujący.

UWAGA! W przypadku braku podłączonego sprzętu lub braku zasilania testera program testujący będzie nieaktywny.

| POLON.tester        |                  |                    |  |  |  |  |
|---------------------|------------------|--------------------|--|--|--|--|
| Plik Komunikacja    | TLD-6000 Okna Po | moc                |  |  |  |  |
| TESTER TLD-6000     |                  | KONFIGURACJA LINII |  |  |  |  |
| Wersia:             | 0.0              | Protokół:          |  |  |  |  |
| Status:             | Nieaktywny       |                    |  |  |  |  |
| Tryb pracy:         | 0×00             | Typ linii          |  |  |  |  |
| LINIA DOZOROWA      |                  | 1700               |  |  |  |  |
| Protokół transmiji: | POLON 6000       | Typ linii:         |  |  |  |  |
| Typ linii:          | Pętlowa          |                    |  |  |  |  |
| Prąd dysponowany:   | 20 mA            |                    |  |  |  |  |
| Kierunek pętli:     | Normalny         |                    |  |  |  |  |
| L+:                 | Tak              |                    |  |  |  |  |
| LGND:               | Tak              |                    |  |  |  |  |
| P+:                 | -                |                    |  |  |  |  |
| PGND:               | -                |                    |  |  |  |  |
| RC:                 | Off              |                    |  |  |  |  |
| R:                  | Off              |                    |  |  |  |  |

#### 8. Nawigacja w programie POLON. Tester

Polon-Alfa TLD-6000 jest aplikacją okienkową, grupującą tematycznie funkcje testera. Nawigacja między oknami odbywa się za pomocą *myszki*. Aktywne okna można rozciągać lub zwężać oraz

zamykać za pomocą 🔀.

Numer fabryczny elementu liniowego można przeciągać między oknami do odpowiednich pól.

Po uruchomieniu aplikacji na ekranie pojawia się okno z nazwą i wersją programu. Polon.tester wymaga od użytkownika wybranie numeru portu do którego dołączone jest urządzenie.

| POLON.tester          | Antiper last        |                        |                                                    |        |                             |                                                       |   |                                   |                   |                                |         |                       |       |
|-----------------------|---------------------|------------------------|----------------------------------------------------|--------|-----------------------------|-------------------------------------------------------|---|-----------------------------------|-------------------|--------------------------------|---------|-----------------------|-------|
| Plik Komunikacja      | TLB-6000 Okna Pomoc |                        |                                                    |        |                             |                                                       |   |                                   |                   |                                |         |                       |       |
| TESTER TLD-6000       | 1                   | KONFIGURACJA LIN       | ui >                                               | KONF   | IGURACJA ELEMENTÓW X        | TESTY LINII                                           | × | TESTY ELEMENTU                    |                   | × TEST ZASIĘG                  | U ACR-a |                       | ×     |
| Wersja:<br>Status:    | 1.0<br>Aktywny      | Protokół:              | <ul> <li>POLON 6000</li> <li>POLON 4000</li> </ul> | •      | kutokonfiguracja            | Tryb pracy automatycznej:                             |   | Numer fabryczny:<br>Numer krótki: | 00 00 00 00 00 00 | Numer fabrycz<br>Numer krótki: | my:     | 00 00 00 00 00 00     | Start |
| LINIA DOZODOMA        | 0.03                | Typ linii              |                                                    |        | Jaczył topologi             | brak odpytywania lini                                 |   | Typ elementu:                     |                   | Typ elementu:                  |         |                       | Reser |
| Cinina Dozonovia      | POLON (485          | Typ lini:              | Petiova                                            | © K    | onhguracja czujek radiowych | Ciągłość lini [ L-, P- ]                              |   |                                   |                   |                                |         |                       |       |
| Typ lipli:            | Petiowa             |                        | Promieniowa                                        | Brak a | iutokonfiguracji.           | Ciaplość linii [ L+, P+ ]                             |   | scan elementu                     |                   | RADIOWE W                      | ZASIĘGU | STAN ELEMENTU RADIOWE | GO () |
| Prąd dysponowany:     | 20 mA               |                        |                                                    |        |                             |                                                       | - | Tryb pracy                        |                   |                                |         |                       |       |
| Kierunek petli:       | Normalny            |                        |                                                    |        |                             | Start                                                 |   | Tob pracy:                        |                   |                                |         |                       |       |
| L+:                   | Tak                 |                        |                                                    | 1      | Info                        |                                                       |   |                                   |                   |                                |         |                       |       |
| LGND:                 | Tak                 |                        |                                                    |        |                             | deal and                                              |   |                                   |                   |                                |         |                       |       |
| P+:                   | -                   |                        |                                                    |        |                             |                                                       |   |                                   |                   |                                |         |                       |       |
| PGND:                 | Tak                 |                        |                                                    |        |                             |                                                       |   |                                   |                   |                                |         |                       |       |
| RC:                   | 0#                  |                        |                                                    |        |                             |                                                       |   |                                   |                   |                                |         |                       |       |
| 0                     | Off                 |                        |                                                    |        |                             |                                                       |   |                                   |                   |                                |         |                       |       |
| DoziemienielL+.P+1:   | Nie                 |                        |                                                    |        |                             |                                                       |   |                                   |                   |                                |         |                       |       |
| Doziemienie[L-,P-]:   | Nie                 |                        |                                                    |        |                             |                                                       |   |                                   |                   |                                |         |                       |       |
| Napięcie linii:       | 27 V                |                        |                                                    |        |                             |                                                       |   |                                   |                   |                                |         |                       |       |
| Stan wyjść linii:     | ок                  | Prąd dysponowany linii |                                                    |        | POLON.te                    | ester TLD 6000                                        |   |                                   |                   |                                |         |                       |       |
| Stan wyjść pętli:     | ок                  | Kierunek pętli         |                                                    | 1      |                             |                                                       |   |                                   |                   |                                |         |                       |       |
| Ciągłość linii/pętli: | ок                  | 1+                     |                                                    | 1      |                             |                                                       |   |                                   |                   |                                |         |                       |       |
| Zəłączenie pętli:     | Nie                 | Lan.                   |                                                    |        |                             |                                                       |   |                                   |                   |                                |         |                       |       |
|                       |                     | LGND                   |                                                    |        |                             |                                                       |   |                                   |                   |                                |         |                       |       |
|                       |                     | P+                     |                                                    |        |                             |                                                       |   |                                   |                   |                                |         |                       |       |
|                       |                     | PGND                   |                                                    |        |                             |                                                       |   |                                   |                   |                                |         |                       |       |
|                       |                     | RC                     |                                                    | 1      | Program                     | n współpracujący z Testerem Linii Dozorowej TLD-6000. |   |                                   |                   |                                |         |                       |       |
|                       |                     | R                      |                                                    | ĩ I    |                             | Wersja v 0.0.03 beta                                  |   | h                                 |                   |                                |         |                       |       |
|                       |                     |                        |                                                    |        | POLO                        | N-ALFA Spółka z ograniczoną odpowiedzialością Sp.k.   |   | 10                                |                   |                                |         |                       |       |
|                       |                     |                        |                                                    | -      |                             | ul. Ginki 155                                         |   | zółtej                            |                   |                                |         |                       |       |
|                       |                     | Uruchom                |                                                    | Un     | 1                           | os-osi byugusztz                                      |   | CZERWORK                          | n                 |                                |         |                       |       |
|                       |                     | KOLUBRICATICATION      | FD 4                                               |        | 1                           |                                                       |   |                                   |                   |                                | _       |                       | _     |
| Stan alarmowania:     | 🔿 Kasuji:           | KOMUNIKATT TEST        | ERA                                                |        |                             |                                                       |   | ок                                |                   |                                |         |                       |       |
|                       |                     | Whyczyść Za            | nisz do oliku                                      |        | Copyright 2016 POLON-ALFA   |                                                       |   |                                   |                   |                                |         |                       |       |
| ELEMENTY LINIOWE      |                     |                        | And a burn                                         |        |                             |                                                       |   |                                   |                   |                                |         |                       |       |
| Liczba elementów: 0   |                     |                        |                                                    |        |                             |                                                       |   |                                   |                   |                                |         |                       |       |
|                       |                     |                        |                                                    |        |                             |                                                       |   |                                   |                   |                                |         |                       |       |
|                       |                     |                        |                                                    |        |                             |                                                       |   |                                   |                   |                                |         |                       |       |
|                       |                     |                        |                                                    |        |                             |                                                       |   |                                   |                   |                                |         |                       |       |
|                       |                     |                        |                                                    |        |                             |                                                       |   |                                   |                   |                                |         |                       |       |
|                       |                     |                        |                                                    |        |                             |                                                       |   |                                   |                   |                                |         |                       |       |
|                       |                     |                        |                                                    |        |                             |                                                       |   |                                   |                   |                                |         |                       |       |
|                       |                     |                        |                                                    |        |                             |                                                       |   |                                   |                   |                                |         |                       |       |
|                       |                     | KOMUNIKATY TESTER      | A FUNKCJE POWTARZAN                                | IE BLE | DY                          |                                                       |   |                                   |                   |                                |         |                       |       |
|                       |                     |                        |                                                    |        |                             |                                                       |   |                                   |                   |                                |         |                       |       |

Wygląd paska menu:

| PC   | POLON.tester |          |      |       |  |  |  |  |
|------|--------------|----------|------|-------|--|--|--|--|
| Plik | Komunikacja  | TLD-6000 | Okna | Pomoc |  |  |  |  |

- Zakładka *Plik* wyświetla opcje:
  - Otwórz sesje
  - Zapisz sesje

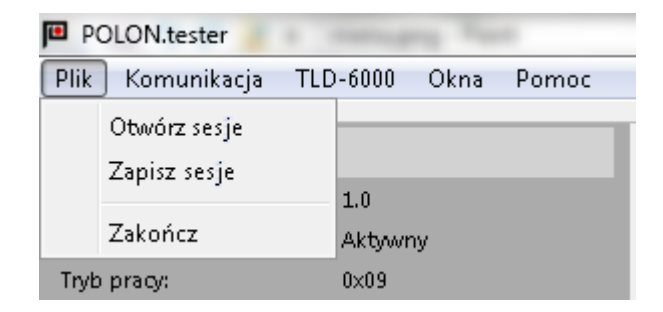

Obie funkcje odnoszą się do ustawień w programie, które można sobie zachować dla danego obiektu i przy następnym uruchomieniu programu odtworzyć.

- Wybranie zakładki Komunikacja/Port szeregowy spowoduje wygenerowanie okna Podaj port, w którym wyświetlane są dostępne portu. Należy wybrać właściwy port.
- Zakładka **TLD-6000** posiada opcje:
  - Powtarzaj odświeżanie statusu
  - Resetuj TLD-6000

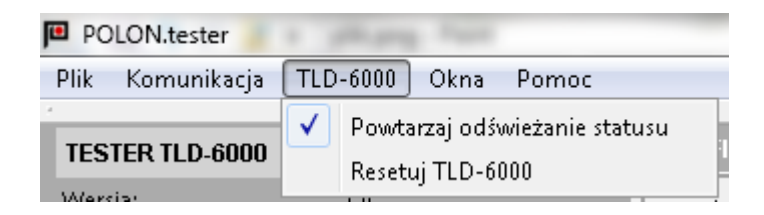

Wybranie opcji *Powtarzaj odświeżanie statusu* skutkuje tym, że program niezależnie od trybu pracy, domyślnie co 3 sekundy sprawdza stan linii. Czas ten można zmieniać po wybraniu przycisku *Ustaw*.

| ľ | Powtarzaj odświeżanie statusu                          | ×         |
|---|--------------------------------------------------------|-----------|
|   | ✓ Powtarzaj odświeżanie satusu<br>Ustaw 00:03:000 min. | OK Cancel |

Opcja *Resetuj TLD-6000* powoduje wyczyszczenie rejestrów i pamięci RAM testera i ponowne zainicjowanie programu w testerze.

Zakładka *Okna* umożliwia wybór wyświetlanych okien na ekranie

| 🏴 PC             | LON.tester  |          |                                                                                                    |                        |  |
|------------------|-------------|----------|----------------------------------------------------------------------------------------------------|------------------------|--|
| Plik             | Komunikacja | TLD-6000 | Okn                                                                                                    | a Pomoc                |  |
| TESTER TI D-6000 |             |          | <ul> <li>Image: A start of the start of the start of</li></ul> | Konfiguracja linii     |  |
| Mar              |             | 1.0      | ⊻                                                                                                    | Konfiguracja elementów |  |
| Chat.            | wersja:     |          | 🗹 Testy linii                                                                                                    |                        |  |
| Status: Aktyw    |             | AKUWI    | $\checkmark$                                                                                                    | Testy elementu         |  |
| Tryb             | pracy:      | 0×09     | $\overline{\mathbf{v}}$                                                                                                    | Test zasiegu ACR-a     |  |
| LINI             | A DOZOROWA  |          | Ľ                                                                                                    | resezasigariorea       |  |

Zakładka *Pomoc* – dostęp do pomocy i okna z wersją programu *POLON.tester*.

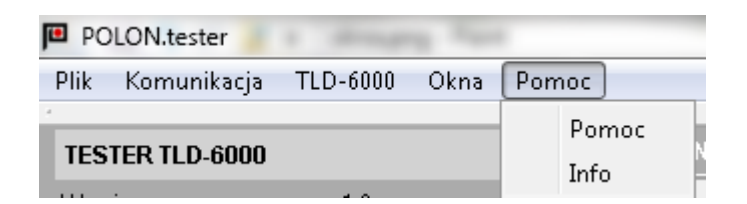

## 9. Okno informacyjne testera

Okno informacyjne podzielone jest na trzy części, jedna dotycząca pracy samego Testera TLD-6000, druga dotyczy właściwości linii dozorowej oraz część trzecia związana z elementami liniowymi.

W czasie wyświetlania Statusu: Zajęty Tester nie reaguje na wysyłane rozkazy

| TESTER TLD-6000 |        |  |  |  |  |  |  |
|-----------------|--------|--|--|--|--|--|--|
| Wersja:         | 1.0    |  |  |  |  |  |  |
| Status:         | Zajęty |  |  |  |  |  |  |
| Tryb pracy:     | 0×03   |  |  |  |  |  |  |

Okno TESTER TLD-6000 wyświetla Informacje związane ze stanem Testera oraz tryby pracy.

| TESTER TLD-6000 | ו    |
|-----------------|------|
| Wersja:         | 1.0  |
| Status:         |      |
| Tryb pracy:     | 0x09 |

| Tryby pracy testera TLD-6000           | KOD FUNKCJI |
|----------------------------------------|-------------|
| Tryb bezczynności                      | 0x00        |
| Tryb podglądu linii zewnętrznej        | 0x01        |
| Test sprawdzający ciągłość linii LP-   | 0x02        |
| Test sprawdzający ciągłość linii LP+   | 0x03        |
| Test doziemienia LP-                   | 0x04        |
| Test doziemienia LP+                   | 0x05        |
| Test pętli                             | 0x06        |
| Test pomiaru napięć i prądów pętli     | 0x07        |
| Test autokonfiguracji                  | 0x08        |
| Tryb pracy automatycznej               | 0x09        |
| Tryb pracy ręcznej                     | 0x0A        |
| Test lokalizujący izolujący element    | 0x0B        |
| Test lokalizujący zakłócający element  | 0x0C        |
| Odczytuje topologię linii              | 0x0D        |
| Odświeża status                        | 0x0E        |
| Test pomiaru rezystancji linii         | 0x10        |
| Ustawia konfigurację linii             | 0x20        |
| Ustawia parametry konfiguracyjne linii | 0x21        |
| Nasłuchuje sygnały z linii             | 0x22        |
| Ustawia tryby testowe                  | 0x23        |

| Odpowiedź testera                         | 0x24 |
|-------------------------------------------|------|
| Rozkaz wykonania autokonfiguracji         | 0x25 |
| Wynik autokonfiguracji                    | 0x26 |
| Test skonfigurowanych elementów liniowych | 0x27 |
| Deklaracja elementu liniowego             | 0x28 |
| Rozkaz z PC do elementu liniowego         | 0x40 |
| Rozkaz z TLD-6000 do elementu liniowego   | 0x41 |
| Odpowiedź elementu liniowego              | 0x42 |
| Kasowanie alarmu                          | 0x43 |
| Zakłócenie z linii                        | 0x50 |
| Wykonaj reset testera                     | 0x90 |

Okno *LINIA DOZOROWA* - pokazuje stan i właściwości linii dozorowej. Wszelkie anomalie linii zaznaczone są na czerwono. W przypadku potrzeby dokładniejszej informacji o nieprawidłowości należy przeprowadzić dokładniejsze testy w oknie *TESTY LINII* 

Jakiekolwiek zmiany właściwości linii dozorowej można dokonać w oknie KONFIGURACJA LINII.

| LINIA DOZOROWA        |               |
|-----------------------|---------------|
| Protokół transmiji:   | POLON 6000    |
| Typ linii:            | Pętlowa       |
| Prąd dysponowany:     | 20 mA         |
| Kierunek pętli:       | Normainy      |
| L+:                   | Tak           |
| LGND:                 | Tak           |
| P+:                   | Tak           |
| PGND:                 | Tak           |
| RC:                   | Off           |
| R:                    | Off           |
| C:                    | Off           |
| Doziemienie[L+,P+]:   | Nie           |
| Doziemienie[L-,P-]:   | Nie           |
| Napięcie linii:       | 27 V          |
| Stan wyjść linii:     | Zwarcie linii |
| Stan wyjść pętli:     | Zwarcie pętli |
| Ciągłość linii/pętli: | Przerwa       |
| Załączenie pętli:     | Tak           |

Kasowanie Stanu alarmowania na linii odbywa się przy pomocy przycisku Kasuj.

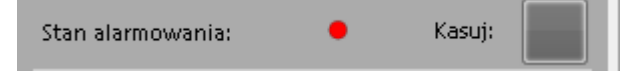

W trzeciej części okna informacyjnego wyświetlane są elementy liniowe podłączone do linii wraz z ich stanem po wykonanej autokonfiguracji lub odczycie topologii. Poszczególne kolumny oznaczają odpowiednio:

- Nr - Numer topologiczny

- O. Numer odgałęzienia
- Symbol elementu liniowego
- Typ Typ elementu
- Numer fabryczny
- A Stan alarmowania
- U Stan uszkodzenia
- IZ Stan izolowania
- S Stan serwisowy
- H dla elementów szeregu 6000, które zawierają hallotron.

| ELE                  | ELEMENTY LINIOWE |   |          |                   |   |   |   |   |   |
|----------------------|------------------|---|----------|-------------------|---|---|---|---|---|
| Liczba elementów: 10 |                  |   |          |                   |   |   |   |   |   |
| Nr                   | о.               |   | Тур      | Numer fabryczny   | А | U | Z | S | Н |
| 1                    | -                | ۲ | DUO-6043 | 27 10 QA 00 10 11 |   |   |   |   |   |
| 2                    | -                | ۲ | DOT-4046 | 04 62 RA 00 05 54 |   |   |   |   |   |
| 3                    | -                | ۲ | DUO-6046 | 11 10 QA 00 10 38 |   |   |   |   |   |
| 4                    | -                | ۲ | DOR-4046 | 02 60 MA 00 42 07 | • |   |   |   |   |
| 5                    | -                | ۲ | DUO-6046 | 11 10 RC 00 00 05 |   |   |   |   |   |
| 6                    | -                |   | EKS-6040 | 43 12 PC 00 00 64 |   |   |   |   |   |
| 7                    | -                |   | EKS-6004 | 44 12 PD 00 02 63 |   |   |   | • |   |
| 8                    | -                |   | EKS-6040 | 43 12 PC 00 00 37 |   |   |   |   |   |
| 9                    | -                | ۲ | DUO-6046 | 11 10 QA 00 10 33 |   |   |   |   |   |
| 10                   | -                | ۲ | DUO-6046 | 11 10 RC 00 00 07 |   |   |   |   |   |

Tester umożliwia przetestowanie oddzielnie każdego elementu. Aby to wykonać należy włączyć okno **TESTY ELEMENTU** a następnie przeciągnąć za pomocą myszki numer fabryczny badanego elementu do odpowiedniego pola w oknie TESTY ELEMENTU.

## **10. KONFIGURACJA LINII**

Okno *KONFIGURACJA LINII* służy do ustawienia parametrów linii dozorowej w celu podejrzenia wartości rzeczywistych jak i ich przetestowania, dołączenia RC, odwrócenie pętli.

| STER TLD-6000         |                                       | KONFIGURACJA LINII        |
|-----------------------|---------------------------------------|---------------------------|
| Versja:               | 1.0                                   | Protokół:       POLON 600 |
| atus:                 | Aktywny                               |                           |
| yb pracy:             | 0×09                                  | Typ lipii                 |
|                       |                                       | Турин                     |
| Protokół transmiii:   | POLON 6000                            | Prąd dysponowany linii    |
| yp linii:             | Petlowa                               | Kierunek pętli            |
| rąd dysponowany:      | 20 mA                                 | L+                        |
| ierunek pętli:        | Normalny                              |                           |
| +:                    | Tak                                   |                           |
| GND:                  | Tak                                   | P+                        |
| P+;                   | · · · · · · · · · · · · · · · · · · · | PGND                      |
| GND:                  | Tak 🖊                                 | PC.                       |
| RC:                   | Off                                   | RC                        |
| <b>ξ</b> :            | Off                                   | R                         |
| с:                    | Off                                   | c                         |
| Doziennemejt+,P+j:    | NIE                                   |                           |
| Doziemienie[L-,P-]:   | Tak                                   | Wartosć C; 💿 OFF          |
| Napięcie linii:       | 27 V                                  | 🔘 200 uF                  |
| Stan wyjść linii:     | ОК                                    |                           |
| Stan wyjść pętli:     | ОК                                    |                           |
| liągłość linii/pętli: | ОК                                    |                           |
| Załączenie pętli:     | Nie                                   |                           |

Parametry, które można zmieniać za pomocą testera to:

- Protokół
- Typ linii dozorowej
- Prąd dysponowany
- Kierunek pętli
- L+
- LGND
- P+
- PGND
- Włącz RC
- Wartość R (RC musi być włączony)
- Wartość C (RC musi być włączony)

Parametry linii są odczytywane przez tester domyślnie co 3 sekundy, i są widoczne w Oknie informacyjnym. Zatwierdzenie zmian następuje po naciśnięciu przycisku *Uruchom*.

#### 11. KONFIGURACJA ELEMENTÓW

Okno konfiguracji posiada trzy opcje do wyboru:

- Autokonfiguracja tester uczy się konfiguracji linii, zapisuje do pamięci i wyświetla w oknie elementy podłączone do linii dozorowej wraz z ich numerami fabrycznymi i trybem pracy,
- Odczyt topologii odczytuje zapisaną konfigurację z pamięci i wyświetla w oknie,
- Konfiguracja czujek radiowych deklaruje, odczytuje, kasuje czujki przypisane do wybranego adaptera czujek radiowych.

| KONFI | GUR    | ACJ    | A ELEMENTÓ                        | w                 | ×        |
|-------|--------|--------|-----------------------------------|-------------------|----------|
| A     | utoko  | nfigu  | racja                             |                   |          |
| 0     | dczyt  | topo   | logii                             |                   |          |
| О К   | onfigu | Iracja | -<br>ı czujek radiow <sup>,</sup> | ych               |          |
|       |        |        |                                   |                   |          |
|       | nrigu  | racja  | pomysina.                         |                   |          |
| Nr    |        | ILOW   | Typ                               | Numer fabryczny   |          |
| 1     | -      | 0      | DUO-6043                          | 27 10 QA 00 10 11 | 00       |
| 2     | -      | ۲      | DOT-4046                          | 04 62 RA 00 05 54 | 00       |
| 3     | -      | 0      | DUO-6046                          | 11 10 QA 00 10 38 | 00       |
| 4     | -      | 0      | ACR-4001                          | 10 64 RC 00 02 97 | 00       |
| 5     | 1      | ð      | DUR-4047                          | 16 20 OA 00 03 45 | 00       |
| 6     | -      |        | EKS-6400                          | 48 12 PC 00 00 38 | 00 00 00 |
| 7     | -      |        | EKS-6040                          | 43 12 PC 00 00 64 | 00 00 00 |
| 8     | -      |        | EKS-6004                          | 44 12 PD 00 02 63 | 00 00 00 |
| 9     | -      |        | EKS-6040                          | 43 12 PC 00 00 37 | 00 00 00 |
| 10    | -      | 0      | DUO-6046                          | 11 10 QA 00 10 33 | 00       |
| 11    | -      | 0      | DUO-6046                          | 11 10 RC 00 00 07 | 00       |
| •     | 111    |        |                                   |                   | ۱.       |
| Urua  | :hom   |        |                                   |                   | Przerwij |

Aby przeprowadzić *Konfigurację czujek radiowych* należy wpisać numer fabryczny właściwego adaptera ACR-4001 lub przeciągnąć numer fabryczny myszką w odpowiednie pole 1.

Po naciśnięciu przycisku *Odczytaj* następuje odczyt numeru fabrycznego zadeklarowanych elementów radiowych.

Aby przypisać radiowe ostrzegacze pożarowe do ACR-4001 (można maksymalnie <u>16</u> elementów) należy wpisać numer fabryczny ostrzegacza w odpowiednie pole wg wzoru

 $\left( 2 
ight)$ , a przycisk *Uruchom* zatwierdza  $\left( 3 
ight)$ 

Przycisk **Wyczyść** usuwa wszystkie zadeklarowane elementy radiowe.

| KON | KONFIGURACJA ELEMENTÓW X            |                                       |  |  |  |  |  |  |
|-----|-------------------------------------|---------------------------------------|--|--|--|--|--|--|
| 0   | 🔿 Autokonfiguracja                  |                                       |  |  |  |  |  |  |
| 0   | Odczyt topologii                    |                                       |  |  |  |  |  |  |
| ۲   | Konfiguracia czujek radi            | diowych                               |  |  |  |  |  |  |
|     |                                     | · · · · · · · · · · · · · · · · · · · |  |  |  |  |  |  |
| N   | umer fabryczny:                     | 10 64 RC 00 02 97                     |  |  |  |  |  |  |
| N   | umer krótki:                        | 4                                     |  |  |  |  |  |  |
| Τy  | /p elementu:                        | ACR-4001 📀                            |  |  |  |  |  |  |
|     | 1                                   | 2 3                                   |  |  |  |  |  |  |
| 1   | 00 00 0Y 00 00 00                   | ] - 2                                 |  |  |  |  |  |  |
| 2   | 00 00 0Y 00 00 00                   | - E                                   |  |  |  |  |  |  |
| 3   | 00 00 0Y 00 00 00                   | -                                     |  |  |  |  |  |  |
| 4   | 00 00 0Y 00 00 00                   | -                                     |  |  |  |  |  |  |
| 5   | 00 00 0Y 00 00 00                   | -                                     |  |  |  |  |  |  |
| 6   | 00 00 0Y 00 00 00                   | -                                     |  |  |  |  |  |  |
| 7   | 7 00 00 07 00 00 00 - 3             |                                       |  |  |  |  |  |  |
| 0   | Odczytaj Uruchom Wyczyść 🗖 Przerwij |                                       |  |  |  |  |  |  |

#### 12. TESTY LINII

Okno **TESTY LINII** służy do wykrywania uszkodzenia linii dozorowej. Tester TLD-6000 potrafi nie tylko przeczytać i skasować błędy w linii, ale także pomierzyć ważne parametry.

Posiada dwa tryby pracy automatycznej:

- odpytywanie linii jest to tryb pracy w pełni automatyczny (odpytywanie zapętlone),
- brak odpytywania linii tester znajduje się w stanie bezczynności i czeka na rozkaz do linii.

| Tryb pracy automatycznej:                                                                                                    |  |
|----------------------------------------------------------------------------------------------------|--|
| odpytywanie linii                                                                                                    |  |
| 💿 brak odpytywania linii                                                                                                    |  |
| Ciągłość linii [ L-, P- ]                                                                                                    |  |
| Start                                                                                                    |  |
| Data: 04.09.2017<br>Czas: 13:12:53                                                                                                    |  |
| Ciaglosc Linii [L-,P-] OK                                                                                                    |  |
|                                                                                                    |  |
|                                                                                                    |  |
|                                                                                                    |  |
|                                                                                                    |  |
|                                                                                                    |  |
| Ciągłość linii [ L+, P+ ]                                                                                                    |  |
| Ciągłość linii [ L+, P+ ]<br>Doziemienie [ L-, P- ]                                                                                                    |  |
| Ciągłość linii [ L+, P+ ]<br>Doziemienie [ L-, P- ]<br>Doziemienie [ L+, P+ ]                                                                                                    |  |
| Ciągłość linii [ L+, P+ ]<br>Doziemienie [ L-, P- ]<br>Doziemienie [ L+, P+ ]<br>Pomiar rezystancji linii [ L-, P- ]                                                                         |  |
| Ciągłość linii [ L+, P+ ]<br>Doziemienie [ L-, P- ]<br>Doziemienie [ L+, P+ ]<br>Pomiar rezystancji linii [ L-, P- ]<br>Test pętli                                                           |  |
| Ciągłość linii [ L+, P+ ]<br>Doziemienie [ L-, P- ]<br>Doziemienie [ L+, P+ ]<br>Pomiar rezystancji linii [ L-, P- ]<br>Test pętli<br>Pomiar prądu i napiecia                                |  |
| Ciągłość linii [ L+, P+ ]<br>Doziemienie [ L-, P- ]<br>Doziemienie [ L+, P+ ]<br>Pomiar rezystancji linii [ L-, P- ]<br>Test pętli<br>Pomiar prądu i napiecia<br>Lokalizuj izolujący element |  |

Tester wykrywa nieprawidłowości w linii i wyświetla je w oknie informacyjnym w kolorze czerwonym. Zasygnalizowaną informację można uściślić przeprowadzając testy w oknie **TESTY LINII**.

Jeśli pojawi się komunikat o przerwie lub zwarciu oraz załączeniu pętli należy przeprowadzic testy ciągłości linii/pętli, które wskażą przybliżone miejsce uszkodzenia. Testy ciągłości tester przeprowadza oddzielnie dla pętli od strony linii "-" jak i linii "+". Na podstawie pomiarów napięć *U[L-, L+], U[P-, P+]* oraz prądów w linii I[L+], I[L-], I[P+], I[P-] Tester wykrywa miejsce uszkodzenia.

| TESTER TLD-6000       |               | TESTY LINI                                       |
|-----------------------|---------------|--------------------------------------------------|
| Wersja:               | 1.0           | Tryb pracy automatycznej:                        |
| Status:               | Aktywny       | odpytywanie linii                                |
| Tryb pracy:           | 0×09          | 🔘 brak odpytywania linii                         |
| LINIA DOZOROWA        |               |                                                  |
| Protokół transmiji:   | POLON 6000    | Ciągrose imię L-, P- j                           |
| Typ linii:            | Pętlowa       | Ciągłość linii [ L+, P+ ]                        |
| Prąd dysponowany:     | 20 mA         |                                                  |
| Kierunek pętli:       | Normainy      | Start                                            |
| L+:                   | Tak           |                                                  |
| LGND:                 | Tak           | Data: 06.09.2017                                 |
| P+:                   | Tak           | C2a5: 00:40:56                                   |
| PGND:                 | Tak           | Przerwa lub zwarcie [L+,P+] przed elementem Nr 1 |
| RC:                   | Off           |                                                  |
| R:                    | Off           |                                                  |
| C:                    | Off           |                                                  |
| Doziemienie[L+,P+]:   | Nie           |                                                  |
| Doziemienie[L-,P-]:   | Nie           |                                                  |
| Napięcie linii:       | 27 V          | Doziemienie [ L-, P- ]                           |
| Stan wyjść linii:     | ок            | Doziemienie [ L+, P+ ]                           |
| Stan wyjść pętli:     | Zwarcie pętli |                                                  |
| Ciągłość linii/pętli: | Przerwa       | Pomiar rezystancji linii [ L-, P- ]              |
| Załączenie pętli:     | Tak           | Test pętli                                       |
|                       |               | Pomiar prądu i napiecia                          |
| Stan alarmowania:     | O Kasuj:      | Lokalizuj izolujący element                      |
| ELEMENTY LINIOWE      |               | Lokalizuj zakłócający element                    |
| Liczba elementów: 11  |               |                                                  |

| TESTER TLD-6000       |            |
|-----------------------|------------|
| Wersja:               | 1.0        |
| Status:               | Aktywny    |
| Tryb pracy:           | 0×09       |
| LINIA DOZOROWA        |            |
| Protokół transmiji:   | POLON 6000 |
| Typ linii:            | Pętlowa    |
| Prąd dysponowany:     | 20 mA      |
| Kierunek pętli:       | Normalny   |
| L+:                   | Tak        |
| LGND:                 | Tak        |
| P+:                   | Tak        |
| PGND:                 | Tak        |
| RC:                   | Off        |
| R:                    | Off        |
| C:                    | Off        |
| Doziemienie[L+,P+]:   | Nie        |
| Doziemienie[L-,P-]:   | Tak        |
| Napięcie linii:       | 27 V       |
| Stan wyjść linii:     | ок         |
| Stan wyjść pętli:     | ок         |
| Ciągłość linii/pętli: | Przerwa    |
| Załączenie pętli:     | Tak        |

W przypadku wystąpienia doziemienia należy sprawdzić czy ekran jest dołączony wraz z linią do testera. Następnie przeprowadzić szczegółowy test doziemienia. W następnym kroku odłączyć ekran od testera a dołączony do zestawu przewód uziemiający z krokodylkiem podłączyć do obudowy centrali i do testera. Przeprowadzić ponownie test doziemienia.

**Uwaga:** <u>Przełącznik musi być przełączony w pozycję</u> **Separator** (separacja włączona), aby tester mógł prawidłowo przeprowadzić test *doziemienia*.

Negatywny **test** *doziemienia*, najczęściej wynika z mechanicznego uszkodzenia linii (przetarcie izolacji i zwarcie do obudowy centrali, zwarcie żyły linii dozorowej z ekranem itp.) bądź z niezależnych/zewnętrznych innych zdarzeń podczas eksploatacji niezwiązanych z instalacją, np. zalanie czujki.

| TESTY LINII                                                                                          | × |
|----------------------------------------------------------------------------------------------------|---|
| Tryb pracy automatycznej:                                                                            |   |
| <ul> <li>odpytywanie linii</li> </ul>                                                                |   |
| 🔘 brak odpytywania linii                                                                             |   |
| Ciągłość linii [ L-, P- ]                                                                            |   |
| Ciągłość linii [ L+, P+ ]                                                                            |   |
| Doziemienie [ L-, P- ]                                                                               |   |
| Doziemienie [ L+, P+ ]                                                                               |   |
| Start<br>Data: 06.09.2017                                                                            |   |
| Czas: 08:32:08<br>Doziemienie [L+,P+] za elementem Nr 1<br>Nr topol. =1 Nr fabr. = 00 00 0Y 00 00 00 |   |
| Pomiar rezystancji linii [ L-, P- ]                                                                  |   |
| Test pętli                                                                                           |   |
| Pomiar prądu i napiecia                                                                              |   |
| Lokalizuj izolujący element                                                                          |   |
| Lokalizuj zakłócający element                                                                        |   |

Niemniej ważnymi testami linii dozorowej są pomiary napięcia, prądu i rezystancji przewodów linii w zależności od jej konfiguracji. Tester wykrywa zbyt wysoką rezystancja, zbyt niskie napięcie na końcu linii dozorowej, błąd transmisji z powodu zbyt wysokiej pojemnosci linii.

| TESTY LINI                                                                                                    | > |
|----------------------------------------------------------------------------------------------------|---|
| Tryb pracy automatycznej:                                                                                                    |   |
| odpytywanie linii                                                                                                    |   |
| 💿 brak odpytywania linii                                                                                                    |   |
| Ciągłość linii [ L-, P- ]                                                                                                    |   |
| Ciągłość linii [ L+, P+ ]                                                                                                    |   |
| Doziemienie [ L-, P- ]                                                                                                    |   |
| Doziemienie [L+, P+]                                                                                                    |   |
| Pomiar rezystancji linii [ L-, P- ]                                                                                                    |   |
| Start<br>Data: 05.09.2017<br>Crae: 11:03:05                                                                                                    |   |
| Napiecie U[L-,L+] = 1,218 [V]; U[P-,P+] = 0,996 [V]<br>Prad I[L+] = 0 [mA]; I[L-] = 0 [mA]<br>Prad I[P+] = 0 [mA]; I[P-] = 94,205 [mA]<br>Rezystancja linii R[L-,P-] = 2,360 [Om] |   |
| Test pętli                                                                                                    |   |
| Pomiar prądu i napiecia                                                                                                    |   |
| Lokalizuj izolujący element                                                                                                    |   |
| Lokalizuj zakłócający element                                                                                                    |   |

W liniach dozorowych promieniowych, po wykryciu zwarcia, nastąpi automatyczne zadziałanie najbliższego przed zwarciem izolatora i odłączenie odcinka linii za tym izolatorem.

W układzie pętlowym, w wyniku zwarcia przewodów linii dozorowej zadziałają dwa izolatory w elementach liniowych zainstalowanych najbliżej miejsca uszkodzenia, w wyniku czego zostanie odłączony tylko fragment linii dozorowej pomiędzy tymi elementami.

Test *Lokalizuj izolujący element* wyświetla typ i numer elementu izolującego, jeśli taki występuje.

Test *Lokalizuj zakłócający element* również wyświetla typ, numer topologiczny i fabryczny zakłócajacego elementu.

| TESTY LINII                                                                  |   |
|------------------------------------------------------------------------------|---|
| Tryb pracy automatycznej:                                                    |   |
| odpytywanie linii                                                            |   |
| 🔘 brak odpytywania linii                                                     |   |
| Ciągłość linii [ L-, P- ]                                                    |   |
| Ciągłość linii [ L+, P+ ]                                                    |   |
| Doziemienie [ L-, P- ]                                                       |   |
| Doziemienie [ L+, P+ ]                                                       |   |
| Pomiar rezystancji linii [ L-, P- ]                                          |   |
| Test petli                                                                   |   |
| Pomiar pradu i papiecia                                                      |   |
|                                                                              |   |
|                                                                              |   |
| Lokalizuj zakrocający element                                                |   |
| Start                                                                        |   |
| Transmisja OK<br>DOR-4046 Nr topol. = 4 Nr fabr. = 02 60 MA 00 42 07 -       | * |
| Transmisja OK<br>EKS-6040 Nr topol. = 5 Nr fabr. = 43 12 PC 00 00 64 -       |   |
| Transmisja OK<br>DUO-6046 Nr topol. = 6 Nr fabr. = 11 10 RC 00 00 05 -       |   |
| Transmisja OK<br>FKS-6004, Nr topol. = 7, Nr fabr. = 44,12 PD 00,02,63, -    |   |
| Transmisja OK<br>EKS-6040 Nr topol = 8 Nr fabr = 43.12 PC 00.00.37 -         | = |
| Transmisja OK<br>DI [0-6046  Nr topol = 9  Nr fabr  = 11.10  OA  93.10.23  - |   |
| Transmisja OK                                                                |   |
| Transmisja OK                                                                |   |
| BRAK ZAKLOCAJACYCH ELEMENTOW !                                               | - |

#### **13. TESTY ELEMENTU**

Okno **TESTY ELEMENTU** wyświetla komunikaty dotyczące wybranego elementu. Należy wpisać bądź przeciągnąć myszką numer fabryczny w odpowiednie pole okna *TESTY ELEMENTU*. Wyświetli się stan elementu i jego parametry pracy, gdzie "1" oznacza wystąpienie danego parametru.

|       |       |      |          |                   |    | TESTY ELEMENTU X                                                                          |
|-------|-------|------|----------|-------------------|----|-------------------------------------------------------------------------------------------|
| Stan  | alaı  | rmov | vania:   | 😑 Kasuj:          |    | Numer fabryczny: 02 60 MA 00 42 07                                                        |
| ELE   | MEN   | IYT  | LINIOWE  |                   |    | Numer krótki: 4                                                                           |
| Liczb | a ele | emen | tów: 10  |                   |    | Typ elementu: DOR-4046 🥥                                                                  |
| Nr    | о.    |      | Тур      | Numer fabryczny   | А  | Stan elementu                                                                             |
| 1     | -     | ۲    | DUO-6043 | 27 10 QA 00 10 11 |    |                                                                                           |
| 2     | -     | ۲    | DOT-4046 | 04 62 RA 00 05 54 |    | Alarm: 1<br>Prealarm sensora dymu: 0<br>Prealarm sensora temperatury: 0                   |
| 3     | -     | ۲    | DUO-6046 | 11 10 QA 00 10 38 |    | Blokowanie przerwań alarmowych: 1<br>Priondec niski/normalny: 1                           |
| 4     | -     | ۲    | DOR-4046 | 02 60 MA 00 42 07 | •- | Nakaz włączenia izolatora zwarć: 0<br>Red LED: 0<br>Blokowanie svopalizcji izolowania z 0 |
| 5     | -     |      | EKS-6400 | 48 12 PC 00 00 38 |    | Uszkodzenie syzętowe: 0                                                                   |
| 6     | -     |      | EKS-6040 | 43 12 PC 00 00 64 |    | Uszkodzenie EEPROM-u: 0<br>Stan serwisowy: 0                                              |
| 7     | -     |      | EKS-6004 | 44 12 PD 00 02 63 |    | Topologia: 0<br>Lokalizacja - halotron: 0                                                 |
| 8     | -     |      | EKS-6040 | 43 12 PC 00 00 37 |    |                                                                                           |
| 9     | -     | ۲    | DUO-6046 | 11 10 QA 00 10 33 |    |                                                                                           |
| 10    | -     |      | DUO-6046 | 11 10 RC 00 00 07 |    |                                                                                           |

| ELE   | MEI  | NTYI | INIOWE   |                   |   |   |   |   |   | TESTY ELEMENTU                                                                          | × |
|-------|------|------|----------|-------------------|---|---|---|---|---|-----------------------------------------------------------------------------------------|---|
| Liczb | a el | emen | tów: 10  |                   |   |   |   |   |   | Numer fabryczny: 44 12 PD 00 02 63                                                      |   |
| Nr    | о.   |      | Тур      | Numer fabryczny   | А | U | Z | S | н | Numer krótki: 7                                                                         |   |
| 1     | -    | ۲    | DUO-6043 | 27 10 QA 00 10 11 |   |   |   |   |   | Typ elementu: EKS-6004                                                                  |   |
| 2     | -    |      | DOT-4046 | 04 62 RA 00 05 54 |   |   |   |   |   | Stan elementu                                                                           |   |
| 3     | -    | ۲    | DUO-6046 | 11 10 QA 00 10 38 |   |   |   |   |   |                                                                                         |   |
| 4     | -    | ۲    | DOR-4046 | 02 60 MA 00 42 07 | • |   |   |   |   | Prealarm sensora dymu: 0<br>Prealarm sensora temperatury: 0                             |   |
| 5     | -    |      | EKS-6040 | 43 12 PC 00 00 64 |   |   |   |   |   | Blokowanie przerwań alarmowych: 0<br>Priorytet niski/normalny: 1                        |   |
| 6     | -    |      | DUO-6046 | 11 10 RC 00 00 05 | 0 | 0 | 0 | 0 | 0 | Nakaz włączenia izolatora zwarć: 1<br>Red LED: 0                                        |   |
| 7     | -    |      | EKS-6004 | 44 12 PD 00 02 63 |   |   |   | • |   | Blokowanie sygnalizcji izolowania Z 0<br>Uszkodzenie sprzętowe: 0<br>Izolowanie zwarć 1 |   |
| 8     | -    |      | EKS-6040 | 43 12 PC 00 00 37 |   |   |   |   |   | Uszkodzenie EEPROM-u: 0<br>Stan serwisowy: 1                                            |   |
| 9     | -    |      | DUO-6046 | 11 10 QA 00 10 33 | 0 | 0 | 0 | 0 | 0 | Topologia. U<br>Lokalizacja - halotron: 0                                               |   |
| 10    | -    | ۲    | DUO-6046 | 11 10 RC 00 00 07 |   |   |   |   |   |                                                                                         |   |

Można wymusić dowolny czas cyklicznego świecenia diod: żółtej lub czerwonej, oraz ustawić potrzebny tryb pracy dla danego elementu z dostępnego zakresu.

| TESTY ELEMENTU            | ×                 |
|---------------------------|-------------------|
| Numer fabryczny:          | 44 12 PD 00 02 63 |
| Numer krótki:             | 7                 |
| Typ elementu:             | EKS-6004 📒        |
| Stan elementu             |                   |
| Tryb pracy                |                   |
| Zapalenie diody żółtej    |                   |
| Żółta dioda:              |                   |
| Uruchom Powtarzaj         | i funkcje: 🔽      |
| Ustaw 0 min. 5            | s O ms            |
| Zapalenie diody czerwonej |                   |

Ustawienie trybu pracy odpowiedniego dla każdego typu elementu. Domyślnie wszystkie ostrzegacze mają ustawiony tryb 1.

| TESTY ELEMENTU                                                                                       | ×                 |
|----------------------------------------------------------------------------------------------------|-------------------|
| Numer fabryczny:                                                                                     | 10 64 RC 00 02 97 |
| Numer krótki:                                                                                        | 4                 |
| Typ elementu:                                                                                        | ACR-4001 📀        |
| Stan elementu                                                                                        |                   |
| Tryb pracy                                                                                           |                   |
| Tryb pracy 6                                                                                         |                   |
| 6 - testowanie czujki [2s]                                                                           | •                 |
| 1 - normalna praca<br>2 - testowanie czujki [2s]<br>3 - normalna praca<br>4 - testowanie czujki [2s] |                   |
| 5 - normalna praca<br>6 - testowanie czujki [2s]                                                     |                   |
| 7 - normalna praca<br>8 - testowanie czujki [2s]<br>9 - normalna praca<br>10- testowanie czujki [2s] |                   |
|                                                                                                    |                   |
|                                                                                                    |                   |
|                                                                                                    |                   |
| Uruchom                                                                                              |                   |

## 14. TESTY ZASIĘGU ACR-a – Opcja (wymagany jest specjalny ACR)

Opcjonalne Okno **Test zasięgu ACR-a** służy do wyświetlania radiowych ostrzegaczy pożarowych znajdujących się w zasięgu nasłuchu adaptera czujek radiowych ACR-4001, jest dostępna tylko dla specjalnego wykonania adaptera ACR.

Aby przeprowadzić *Test zasięgu ACR-a* należy wpisać numer fabryczny właściwego adaptera ACR-4001 lub przeciągnąć numer fabryczny myszką w odpowiednie pole, a nastepnie wcisnąć przycisk *Start*.

| T       | EST 2                                                             | ZASIĘGU AC   | R-a          |                   |               |        |       |                 |   |
|---------|-------------------------------------------------------------------|--------------|--------------|-------------------|---------------|--------|-------|-----------------|---|
|         | Nume                                                              | r fabryczny: | 10 6         | 4 RC 00 02 97     | Start         |        |       |                 |   |
| יז<br>ד | Numer krótki: 4 Reset Zapisz do pliku<br>Typ elementu: ACR-4001 📀 |              |              |                   |               |        |       |                 |   |
|         | ELEN                                                              | IENTY RADIO  | WE W ZASIĘGU | J STAN ELEMENTU   | RADIOWEGO     |        |       |                 |   |
|         | Nr                                                                | Czas         | Typ elem.    | Nr fabryczny      | Częstotliwość | Status | próby | Moc             | - |
|         | 1                                                                 | 09:32:55     | DUR-4047     | 16 20 SC 60 25 25 | 868.15        | 20     | 08    | -70             |   |
|         | 2                                                                 | 09:32:56     | DUR-4047     | 16 20 SC 60 25 25 | 868.15        | 20     | 08    | -70             | = |
|         | 3                                                                 | 09:33:18     | DUR-4047     | 16 20 SC 60 25 25 | 868.15        | 20     | 08    | -70             |   |
|         | 4                                                                 | 09:33:42     | DUR-4047     | 16 20 # ff ff ff  | 868.15        | 20     | 00    | brak połączenia |   |
|         | 5                                                                 | 09:33:44     | DUR-4047     | 16 20 # ff ff ff  | 868.15        | 20     | 01    | -75             |   |
|         | 6                                                                 | 09:33:47     | DUR-4047     | 16 20 # ff ff ff  | 868.15        | 20     | 02    | -70             |   |
|         | 7                                                                 | 09:33:48     | DUR-4047     | 16 20 0Y 00 00 ff | 868.15        | 20     | 03    | -75             |   |
|         | 8                                                                 | 09:33:51     | DUR-4047     | 16 20 0Y 00 00 ff | 868.15        | 20     | 04    | -70             |   |
|         | 9                                                                 | 09:33:53     | DUR-4047     | 16 20 0Y 00 00 ff | 868.15        | 20     | 05    | -75             |   |
|         |                                                                   |              |              |                   |               |        |       |                 |   |

Zakładka *Elementy radiowe w zasięgu* pokazuje wszystkie elementy radiowe, ich częstotliwość na jakiej nadają, liczbę prób oraz moc sygnału. Elementy mogą być wielokrotnie widziane przez adapter.

Natomiast zakładka *Stan elementu radiowego* pokazuje każdy element tylko raz oraz dodatkowo ostrzeżenia na temat jakości baterii.

Przycisk **Stop** zatrzymuje odczyt ACR-a, a **Reset** czyści okna.

| Nur    | mer fabryczny:       | :    | 10 64 RC          | 00 02 | 2 97    | Stop                                            |
|--------|----------------------|------|-------------------|-------|---------|-------------------------------------------------|
| Nur    | mer krótki:          |      | 4                 |       |         | Reset Zapisz do pliku                           |
| Тур    | elementu:            |      | ACR-4001          |       | ે       |                                                 |
| .EMEN  | ITY RADIOWE          | W ZA | SIĘGU STAN ELEN   | 1ENTI | U RADIO | DWEGO                                           |
| Nr     | Тур                  |      | Numer fabryczny   |       | мос     | UWAGI                                           |
| 1      | DUR-4047             | 0    | 16 20 SC 60 25 25 |       | -70     | 0280 - słaba bateria - wyjęcie czujki z gniazda |
|        |                      |      | 16 20 # ff ff ff  |       | -75     | 0380 - słaba bateria - wyjęcie czujki z gniazda |
| 2      | DUR-4047             | 0    |                   |       |         |                                                 |
| 2<br>3 | DUR-4047<br>DUR-4047 | 0    | 16 20 0Y 00 00 ff |       | -75     | 0280 - słaba bateria - wyjęcie czujki z gniazda |

Zmiana częstotliwości na której nasłuchuje ACR jest możliwa w oknie *TESTY ELEMENTU* poprzez zmianę trybu pracy:

- Tryb 1 i 2 : pary częstotliwości 868.15 i 869.850 (wersja 1.0)

lub 867.70 i 868.95 (dla nowych czujek)

- Tryb 3 i 4 : pary częstotliwości 868.45 i 869.525
- Tryb 5 i 6 : pary częstotliwości 865.70 i 866.70
- Tryb 7 i 8 : pary częstotliwości 866.00 i 867.00
- Tryb 9 i 10 : pary częstotliwości 866.30 i 867.30

## **15. KOMUNIKATY TESTERA**

Okno komunikaty testera pokazuje zbiorcze wyniki pośrednie i końcowe z pozostałych okien. Spełnia funkcję tylko pomocniczego okna. Całą historię testowania można zapisać do pliku

| KOML | JNIKATY TESTERA                                                        |  |  |  |  |  |  |
|------|------------------------------------------------------------------------|--|--|--|--|--|--|
|      | Wyczyść Zapisz do pliku                                                |  |  |  |  |  |  |
| 17   | Autokonfiguracja właczona - prosze czekac !                            |  |  |  |  |  |  |
| 18   | Petla ciagla, parametr RC prawidlowy !                                 |  |  |  |  |  |  |
| 19   | Telem\ = 32 [us] , Tcent/ = 68 [us]                                    |  |  |  |  |  |  |
| 20   | Autokonfiguracja OK, Ilosc elementow = 10                              |  |  |  |  |  |  |
| 21   | Element koncowy:                                                       |  |  |  |  |  |  |
| 22   | DUO-6043 Nr topol. = 10 Nr fabr. = 27 10 QA 00 10 11                   |  |  |  |  |  |  |
| 23   | Koniec Autokonfiguracji                                                |  |  |  |  |  |  |
| 24   | DUO-6043 Nr topol. = 1 Nr fabr. = 27 10 QA 00 10 11 - Transmisja OK    |  |  |  |  |  |  |
| 25   | 5 DOT-4046 Nr topol. = 2 Nr fabr. = 04 62 RA 00 05 54 - Transmisja OK  |  |  |  |  |  |  |
| 26   | DUO-6046 Nr topol. = 3 Nr fabr. = 11 10 QA 00 10 38 - Transmisja OK    |  |  |  |  |  |  |
| 27   | ACR-4001 Nrtopol. = 4 Nrfabr. = 10 64 RC 00 02 97 - Transmisja OK      |  |  |  |  |  |  |
| 28   | 28 EKS-6400 Nr topol. = 5 Nr fabr. = 48 12 PC 00 00 38 - Transmisja OK |  |  |  |  |  |  |
| 29   | EKS-6040 Nr topol. = 6 Nr fabr. = 43 12 PC 00 00 64 - Transmisja OK    |  |  |  |  |  |  |
| 30   | EKS-6004 Nr topol. = 7 Nr fabr. = 44 12 PD 00 02 63 - Transmisja OK    |  |  |  |  |  |  |
| 31   | EKS-6040 Nr topol. = 8 Nr fabr. = 43 12 PC 00 00 37 - Transmisja OK    |  |  |  |  |  |  |
| 32   | DUO-6046 Nr topol. = 9 Nr fabr. = 11 10 QA 00 10 33 - Transmisja OK    |  |  |  |  |  |  |
| 33   | DUO-6046 Nrtopol. = 10 Nrfabr. = 11 10 RC 00 00 07 - Transmisja OK     |  |  |  |  |  |  |
| 34   | BRAK ZAKLOCAJACYCH ELEMENTOW !                                         |  |  |  |  |  |  |
|      |                                                                        |  |  |  |  |  |  |
| коми | NIKATY TESTERA FUNKCJE POWTARZANIE BŁĘDY                               |  |  |  |  |  |  |

## 16. Przechowywanie i transport

Tester TLD-6000 należy przechowywać w pomieszczeniach zamkniętych, w których nie występują opary i gazy żrące, temperatura mieści się w zakresie od 0 °C do + 40 °C, a wilgotność względna nie przewyższa 80 % przy temperaturze + 35 °C.

W czasie przechowywania urządzenie nie powinno być narażone na bezpośrednie działanie promieniowania słonecznego ani ciepła z urządzeń grzejnych.

IK-E353-001/04.2018